# HandyTone-286 取扱説明書 ver 2.0.0

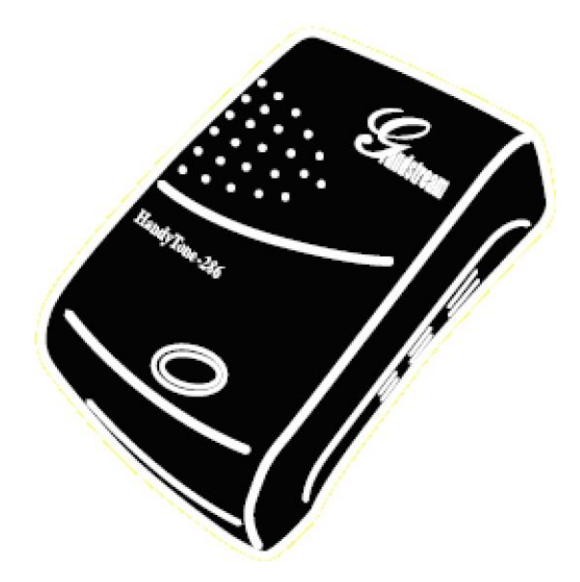

このたびは、HandyTone-286をお買い上げいただき誠にありがとうございます。 ご使用の前には、本書を必ずお読みください。お読みになった後は、いつでも見られるところに必ず保管してください。

下記の製品が全て入っていることをご確認ください。

- ・ HandyTone-286 本体
- ・ AC アダプタ
- ・ イーサネットケーブル
- 取扱説明書

#### 免責事項

- 機能・仕様については予告なく変更する事があります。
- お客様及び当社のネットワーク環境により、ノイズ・音の途切れ・不通などの現象が起こる事があります。また、通
   話品質の保証はいたしません。
- · 個人の聴力により通話品質に差が生じた場合について、当社は一切の責任を負いません。
- · 日本国外でのご使用に際する障害について、当社は一切の責任を負いません。
- ・ HandyTone-286 は定期的なサーバメンテナンスを行うため、事前の告知なく一時的にサービスが停止する場合があります。
- · 商品の故障、誤動作などの要因で電話が使えなかった事による付随的障害については、当社は一切その責任を負いません。

#### お手入れ

柔らかい乾いた布で拭いてください。ぬれた雑巾は使用しないでください。ベンジン・シンナーなどの揮発性の薬品は本体を傷めますので、使用しな いでください。科学雑巾をご使用になる時は、科学雑巾に添付の注意書をよくお読みください。

### ●HandyTone-286 とは

HandyTone-286 とは、アナログ電話機を弊社サービスにてご利用いただく際に接続するアダプタです。 本製品をご利用いただくためには、インターネットサービスプロバイダーに加入しておくことが必要です。ご利用のモデムにブロードバンドルーター 機能がない方は、別途ブロードバンドルーターが必要となります。

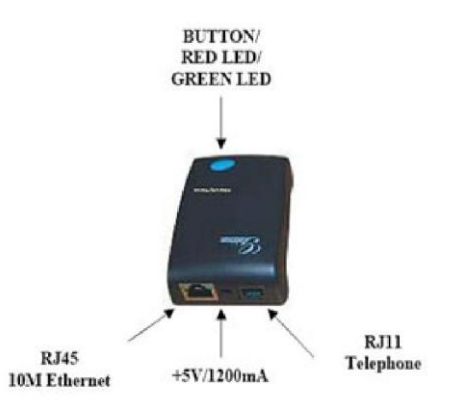

| ボタン/ポート          | 説明                                           |
|------------------|----------------------------------------------|
| BUTTON/          |                                              |
| RED LED/         | 設たハラン。文記品をエリた仏感、又は通話中にハランの LED がかく无ります。      |
| GREEN LED        | 通信共常がめる場合やシアームウェアのハーションアックの除は、赤くは滅します。       |
| POWER            |                                              |
| (+5V/1200mA)     | 17周の今用ACアダクラを按応しより。                          |
| RJ45             |                                              |
| 10M Ethernet LAN | 「11周の」LAIN リーンル(1ーリネジドリーンル)を技続します。           |
| P 111 Telephone  | アナログ電話機を接続します。                               |
| Noti relephone   | ※接続には、アナログ電話機に付属の電話ケーブル(モジュラーケーブル)を利用してください。 |

## ●接続方法

- 1. アナログ電話機の回線種別を「トーン」に切り替えます。
- 2. 電話ケーブルを、HandyTone -286 の RJ11 ポートとアナログ電話機に接続します。
- 3. イーサネットケーブルを、HandyTone -286の RJ45 ポートとブロードバンドルーターに接続します。
- 4. AC アダプタを HandyTone -286 の POWER ポートに接続し、電源コンセントに差し込みます。
- ※ 接続の順番は必ず守ってください。ケーブル、アダプタは確実に差し込んでください。

接続してから通話ができるまでには数分かかりますので、しばらくお待ちください。

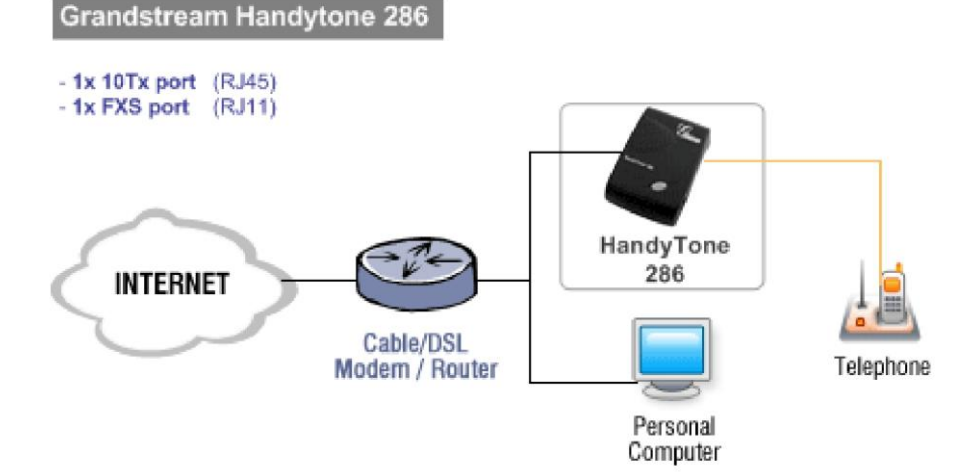

## ●Webブラウザによる設定

- ① HandyTone-286 本体の IP アドレスを確認する。
- 1. HandyTone-286 に接続された電話機の受話器を上げて「\*\*\*」をダイヤル。
- 設定が行われていない場合は受話器から「E103E」と英語の音声が流れます。
   「#」をダイヤルして受話器から「ENTER A MENU OPTION」という英語音声が流れる事を確認して下さい。
   ※設定が行われている場合は直接「ENTER A MENU OPTION」と音声が流れます。
- 3. 「ENTER A MENU OPTION」の後に「02」をダイヤルします。

受話器から英語の音声にて HandyTone -286の IP アドレスが流れます。

例) ゼロ・ワン・ゼロ、ドット、ツー・フォー・シックス、ドット、 ゼロ・ゼロ・フォー、ドット、 ワン・ゼロ・セブン

② web ブラウザから、設定ページを開く。

HandyTone-286 と同じネットワークに接続された PC から、インターネットエクスプローラー等 web ブラウザを起動し、 先ほど確認した IP アドレスを、以下のように打ち込みます。

http://(IPアドレス)/ 例:192.168.001.002 だったら、 http://192.168.1.2/

下記 HandyTone -286Web 設定ログイン画面が表示されますので、パスワードを入力し、Login をクリックします。 (初期パスワードは「admin」) ※不正ログインを防止するため、必ず任意のパスワードに変更して下さい。 変更方法が不明な場合、サポートまでお問い合わせください。

| Grandstream Device Configuration |          |  |
|----------------------------------|----------|--|
|                                  | Password |  |
|                                  | Login    |  |

③ 画面上部 [BASIC SETTINGS ]タブをクリックします。

|                        | Grands                                                                                                    | stream     | Device   | Config     | juration                         |
|------------------------|----------------------------------------------------------------------------------------------------|------------|----------|------------|----------------------------------|
|                        | STATUS BASIC SETTING                                                                                                    | S ADVA     | NCED SET | TINGS 1    | ADVANCED SETTINGS 2              |
| End User Password:     | [                                                                                                    |            | (purpose | ly not dis | splayed for security protection) |
| Web Port:              | 80 (default for                                                                                                    | HTTP is    | 80)      |            |                                  |
| IP Address:            | <ul> <li>dynamically assigned via DHCP (default) or PPPoE</li> <li>(will attempt PPPoE if DHCP fails and following is non-blank)</li> </ul> |            |          |            |                                  |
|                        | DHCP hostname:                                                                                                    |            |          | [          |                                  |
|                        | DHCP domain:                                                                                                    |            |          |            |                                  |
|                        | DHCP vendor cla                                                                                                    | ss ID:     |          |            |                                  |
|                        | PPPoE account II                                                                                                    | D.         |          |            |                                  |
|                        | PPPoE password                                                                                                    |            |          |            |                                  |
|                        | PPPoE Service N                                                                                                    | ame:       |          |            |                                  |
|                        | Preferred DNS server:                                                                                                    | 0.         | 0        | 0          | .0                               |
|                        | Statically configured                                                                                                    | as:        |          |            |                                  |
|                        | IP Address:                                                                                                    | 192        | . 168    | .0         | . 160                            |
|                        | Subnet Mask:                                                                                                    | 0          | .0       | .0         | .0                               |
|                        | Default Router:                                                                                                    | 0          | .0       | .0         | .]0                              |
|                        | DNS Server 1:                                                                                                    | 0          | .0       | .0         | .0                               |
|                        | DNS Server 2:                                                                                                    | 0          | .0       | .0         | . 0                              |
| Time Zone:             | GMT+9:00 (Japan, Kore                                                                                                    | a, Yakutsi | k)       |            | ·                                |
| Daylight Savings Time: | No C Yes                                                                                                    |            |          |            |                                  |
|                        | Optional Rule: 4.1.7.2.0;                                                                                                    | 10,-1,7,2, | 0;60     |            |                                  |
|                        | U                                                                                                    | pdate      | Cancel   | Reb        | oot                              |

#### ④ 画面上部 [ ADVANCED SETTINGS 1]タブをクリックします。

| STATUS BASIC SETTINGS RUMARIO SETINGS IL ADVANCIO SETTINGS IL ADVANCIO SETINGS IL ADVANCIO SETINGS IL ADVANCIO SETINGS IL                                                                                                    | Gra                                                 | ndstream                                                             | Device Contri                                                                                                    | puration                                       |                       |
|----------------------------------------------------------------------------------------------------|-----------------------------------------------------|----------------------------------------------------------------------|----------------------------------------------------------------------------------------------------|------------------------------------------------|-----------------------|
| Admin Password: (purposely not displayed for security protection<br>SIP Server: $D' / 2 + 4 - 7 < - (e.g., tip mycompany.com, or IP address.)$<br>Outbound Proxy: $D' / 2 + 4 - 7 < - (e.g., proxy.myprovider.com, or IP address.)$<br>SIP User ID: $\Box = -2$ (the user part of an SIP address.)<br>Authenticate ID: $\Box = -2$ (com be identical to or different from SIP User<br>Name: $\Box = -2$ (optional, e.g., John Doe)<br>House NPA:<br>Preferred Foccoder:<br>(in listed order)<br>(in listed order)<br>(content setting is "PCMU")<br>choice 2.<br>(correct setting is "PCMU")<br>choice 4.<br>(correct setting is "PCMU")<br>choice 5.<br>(correct setting is "PCMU")<br>choice 6.<br>(correct setting is "PCMU")<br>choice 7.<br>(correct setting is "PCMU")<br>choice 6.<br>(correct setting is "PCMU")<br>choice 7.<br>(correct setting is "PCMU")<br>choice 7.<br>(correct setting is "PCMU")<br>choice 6.<br>(correct setting is "PCMU")<br>choice 7.<br>(correct setting is "PCMU")<br>choice 6.<br>(correct setting is "PCMU")<br>choice 7.<br>(correct setting is "PCMU")<br>choice 7.<br>(correct setting is "PCMU")<br>choice 6.<br>(correct setting is "PCMU")<br>choice 7.<br>(correct setting is "PCMU")<br>choice 6.<br>(correct setting is "PCMU")<br>choice 7.<br>(correct setting is "PCMU")<br>choice 7.<br>(correct setting is "PCMU")<br>choice 7.<br>(correct setting is "PCMU")<br>choice 7.<br>(correct setting is "PCMU")<br>(correct setting is "PCMU")<br>(correct setting is                                                                           | STATUS BASIC SET                                    | THES ADV                                                             | ANCED SETTINGS 1                                                                                                    | ADVANCED SETTINGS 2                            |                       |
| SIP Server: $\square f' + f' + - i + - i$ (e.g., sip mycompany com, or IP address.)<br>Outbound Proxy: $\square f' + f' + - i + - i$ (e.g., proxy myprovider com, or IP address.)<br>SIP User ID: $\square = -f'$ (the user part of an SIP address.)<br>Authenticate ID: $\square = -f'$ (can be identical to or different from SIP Use<br>Authenticate Password: $i + i + - f'$ (purposely not displayed for security protection<br>Name: $\square = -f'$ (optional, e.g., John Doe)<br>Home NPA:<br>Proferred Vocoder:<br>(in lated order)<br>(choice 1: current setting is "PCMU")<br>choice 2: current setting is "PCMU")<br>choice 4: current setting is "PCMU"<br>choice 5: current setting is "PCMU")<br>choice 6: current setting is "PCMU"<br>choice 6: current setting is "PCMU")<br>choice 6: current setting is "PCMU"<br>choice 6: current setting is "PCMU"<br>choice 7: current setting is "PCMU"<br>choice 6: current setting is "PCMU"<br>choice 6: current setting is "PCMU"<br>choice 6: current setting is "PCMU"<br>choice 6: current setting is "PCMU"<br>choice 6: current setting is "PCMU"<br>choice 6: current setting is "PCMU"<br>choice 6: current setting is "PCMU"<br>choice 6: current setting is "PCMU"<br>choi                                                                                                    | Admin Password                                      | 1                                                                    |                                                                                                    | (purposely not displayed for se                | curity protection)    |
| Outbound Proxy:       □グインサーバー       (e.g., proxy myprovider com, or IP address, i         SIP User ID:       □ニーク       (the user part of an SIP address)         Anthenticate ID:       □ニーク       (can be identical to or different from SIP Use         Anthenticate Password:       パスワード       (purposely not displayed for security protection         Name:       □ニーク       (optional, e.g., John Doe)         Home NPA:                                                                                                    | SIP Server                                          | ログイ                                                                  | ンサーバー                                                                                                    | (e.g., sip mycompany.com, or                   | IP address)           |
| SIP User ID:       1      ?       (the user part of an SIP address)         Authenticate ID:       1      ?       (can be identical to or different from SIP Use         Authenticate Password:       /(X;7)F       (parposely not displayed for security protection         Name:       1      ?       (optional, e.g., John Doe)         Home NPA:      ?       (optional, e.g., John Doe)         Home NPA:      ?       (optional, e.g., John Doe)         Home NPA:      ?       (optional, e.g., John Doe)         Home NPA:      ?       (optional, e.g., John Doe)         Home NPA:      ?       (optional, e.g., John Doe)         Home NPA:      ?       (optional, e.g., John Doe)         Home NPA:      ?       (optional, e.g., John Doe)         Home NPA:      ?       (optional, e.g., John Doe)         Worker Statistical online      ?       (optional, e.g., John Doe)         Home NPA:      ?       (optional, e.g., John Doe)         Worker Statistical online      ?       (optional, e.g., John Doe)         Home NPA:      ?       (current setting is "PCMJ" -         Current setting is "PCMJ" -       (current setting is "PCMJ" -         Current setting is "PCMJ" -       (curren                                                                                                    | Outbound Proxy                                      | ログイ                                                                  | (ンサーバー                                                                                                    | (e.g., proxy.myprovider.com,                   | or IP address, if any |
| Authenticate ID:       1                                                                                                    | SIP User ID                                         | 112-                                                                 | - 2                                                                                                    | (the user part of an SIP addre                 | rss)                  |
| Antheenticate Password:       //スワード       (purposely not displayed for security protection<br>Name:         unced Options:       Preferred Focodiar<br>(in listed ander)       choice 1.       current setting is "PCMU" •<br>choice 2.         Preferred Focodiar<br>(in listed ander)       choice 1.       current setting is "PCMU" •<br>choice 2.         Current setting is "PCMU" •<br>choice 3.       current setting is "PCMU" •<br>choice 4.         G7123 rate:       % 6.3kbps encoding rate         G7123 rate:       % 6.3kbps encoding rate         G7123 rate:       % 6.3kbps encoding rate         G7123 rate:       % 6.3kbps encoding rate         G7123 rate:       % 6.3kbps encoding rate         G7123 rate:       % 0.5 C Yes         Force Frames per TX:       [2 0 0 0 10 20/32/64 for 6711/6726/6723/other codecs respectively)         Fax Mode:       % T 38 (Auto Detect)       Past-Through         Layer 3 Q05       [46 0/Diff-serv or Precedence value)       (0.7)         Allow incomming SIP messages<br>fram SIP proxy only:       % No       Yes         Use DNS S8V;       % No       Yes                                                                                                    | Authenticate ID                                     | 122-                                                                 | -5                                                                                                    | (can be identical to or differen               | t from SIP User ID    |
| Name:       Image:       Image:                                                                                                    | Authenticate Password                               | 132                                                                  | 7-1-1-1-1-1-1-1-1-1-1-1-1-1-1-1-1-1-1-1                                                                                          | (purposely not displayed for sev               | curity protection)    |
| Home NPA:         Preferred Vacader,<br>(in listed ander)       choice 1:<br>choice 2:<br>current setting is "PCMU" •<br>choice 3:<br>current setting is "PCMU" •<br>choice 4:<br>current setting is "PCMU" •<br>choice 5:<br>current setting is "PCMU" •<br>choice 6:<br>current setting is "PCMU" •<br>choice 7:<br>current setting is "PCMU" •<br>choice 7:<br>current setting is "PCMU" •<br>corrent setting is "PCMU" •<br>choice 7:<br>current setting is "PCMU" •<br>choice 7:<br>current setting is "PCMU" •<br>corrent setting is "PCMU" •<br>corrent setting is "PCMU" •<br>corrent setting is "PCMU" •<br>corrent set | Name                                                | - 12-                                                                | -7                                                                                                    | (optional, e.g., John Doe)                     |                       |
| Anneed Options:<br>Professed Voccodery<br>(in listed ander)<br>Choice 1:<br>Current setting is "PCMJ" =<br>Choice 2:<br>Current setting is "PCMJ" =<br>Current setting is "PCMJ" =<br>Current seting is "PCMJ" =<br>Current setting is "PCMJ"                                                                                           | Home NPA                                            |                                                                      | 1.5.                                                                                                    |                                                |                       |
| G723 rate: <sup>©</sup> 6 3kbps encoding rate <sup>©</sup> 5.3kbps encoding rate          iLBC frame size: <sup>©</sup> 20ms <sup>©</sup> 30ms          iLBC payload type: <sup>97</sup> (between 96 and 127, default is 97)          Silence Suppression: <sup>®</sup> No <sup>©</sup> Yes <sup>®</sup> No <sup>©</sup> Yes          Voice Frames per TX: <sup>©</sup> (up to 10/20/32/64 for G711/G726/G723/other codecs respectively)          Fax Mode: <sup>®</sup> I 38 (Auto Detect) <sup>©</sup> Pass-Through          Layer 3 QoS: <sup>48</sup> (Diff-Serv or Precedence value)           (0-7)          Allow incoming SIP messages       from SIP proxy only: <sup>®</sup> No <sup>©</sup> Yes <sup>®</sup> No           Yes                                                                                                    |                                                     | choice 2<br>choice 3<br>choice 4<br>choice 5<br>choice 6<br>choice 7 | current setting is<br>current setting is<br>current setting is<br>current setting is<br>current setting is<br>current setting is | PCMU ·<br>PCMU ·<br>PCMU ·<br>PCMU ·<br>PCMU · |                       |
| iLBC frame size:  © 20ms iLBC payload type: [97 (between 96 and 127, default is 97) Silence Suppression: No C Yes Voice Frames per TX: [2 (up to 10/20/32/64 for G711/G726/G723/other codecs respectively) Fax Mode: Fax Mode: Fax Mode: Cayer 3 QoS: Layer 3 QoS: Layer 2 QoS: S02.1QVLAN Tag  S02.1p priority value  (0-7) Allow incoming SIP messages fram SIP proxy only: Use DNS SRV: No C Yes                                                                                                    | G723 rate.                                          | @ 6.3kt                                                              | ops encoding rate                                                                                                    | 5.3kbps encoding rate                          |                       |
| iLBC payload type:       97       (between 96 and 127, default is 97)         Silence Suppression:       * No       C Yes         Voice Frames per TX:       2       (up to 10/20/32/64 for G711/G726/G723/other codecs respectively)         Fax Mode:       * T 38 (Auto Detect)       C Pass-Through         Layer 3 QoS:       48       (Diff-Serv or Precedence value)         Layer 2 QoS:       802 1Q VLAN Tag       802 1p priority value       0         Allow incoming SIP messages<br>from SIP proxy only:       * No       C Yes         Use DNS SRV:       * No       C Yes                                                                                                    | iLBC frame size.                                    | @ 20m                                                                | ○ 30ms                                                                                                    |                                                |                       |
| Silence Suppression:  No Yes Voice Frames per TX: Core Frames per TX: Fax Mode: Fax Mode: Fax Mo                                                                                                    | iLBC payload type:                                  | 97                                                                   | (between 96 a                                                                                                    | nd 127, default is 97)                         |                       |
| Voice Frames per TX: 2 (up to 10/20/32/64 for G711/G726/G723/other codecs respectively)<br>Fax Mode: © T.38 (Auto Detect) C Pass-Through<br>Layer 3 QoS: 48 (Diff-Serv or Precedence value)<br>Layer 2 QoS: 802.1Q/VLAN Tag 0 802.1p priority value 0 (0-7)<br>Allow incoming SIP messages<br>from SIP proxy only:<br>Use DNS SRV: © No C Yes                                                                                                    | Silence Suppression.                                | @ No                                                                 | C Yes                                                                                                    |                                                |                       |
| Fax Mode:       © T 38 (Auto Detect)       C Pass-Through         Layer 3 QoS:       48       (Diff-Serv or Precedence value)         Layer 2 QoS:       802 1Q/VLAN Tag       802 1p priority value       9         Allow incoming SIP messages<br>from SIP proxy only:       © No       C Yes         Use DNS SRV:       © No       C Yes                                                                                                    | Voice Frames per TX:                                | 2                                                                    | (up to 10/20/3                                                                                                    | 2/64 for G711/G726/G723/other cod              | ecs respectively)     |
| Layer 3 QoS: 48 (Diff-Serv or Precedence value)<br>Layer 2 QoS: 802 1Q VLAN Tag 802 1p priority value (0                                                                                                    | Fax Mode.                                           | @ T.38                                                               | (Auto Detect)                                                                                                    | Pass-Through                                   |                       |
| Layer 2 QoS: 802 1Q/VLAN Tag 0 802 1p priority value 0 (0-7)<br>Allow incoming SIP messages<br>from SIP proxy only: No C Yes<br>Use DNS SRV: No C Yes                                                                                                    | Layer 3 QoS.                                        | 48                                                                   | (Diff-Serv or I                                                                                                    | Precedence value)                              |                       |
| Allow incoming SIP messages<br>from SIP proxy only:<br>Use DNS SRV: © No C Yes                                                                                                    | Layer 2 QoS:                                        | 802.1Q                                                               | VLAN Tag 0                                                                                                    | 802.1p priority value                          | (0-7)                 |
| Use DNS SRV: @ No C Yes                                                                                                    | Allow incoming SIP messages<br>from SIP proxy only: | @ No                                                                 | C Yes                                                                                                    |                                                |                       |
|                                                                                                    | Use DNS SRV:                                        | @ No                                                                 | C Yes                                                                                                    |                                                |                       |

SIP Server: & Outbound Proxy:

ログインサーバーを入力します。

SIP User ID: & Authenticate ID: & Name:

ユニーク(10 桁の数字)を入力します。

Authenticate Password:

登録時にメールでお伝えしたパスワードを入力します。

もし、マイページ内「ユニーク管理ページ」にてパスワードの変更を行った場合は、その変更したパスワード を入力します。

Preferred Vocoder:

Choice1~Choice8 まで画面と同一の設定を選択ください。

| User ID is phone number:                             | • No ( Yes                                                                        |
|------------------------------------------------------|-----------------------------------------------------------------------------------|
| SIP Registration:                                    |                                                                                   |
| Unregister On Reboot;                                | C Yes C No                                                                        |
| Register Expiration:                                 | 3600 (in seconds, default 1 hour, max 45 days)                                    |
| Early Dial:                                          | No                                                                                |
| Allow outgoing call without Registration:            | • No C Yes                                                                        |
| Dial Plan Prefix:                                    | (this prefix string is added to each dialed number)                               |
| No Key Entry Timeout:                                | 4 (in seconds, default is 4 seconds)                                              |
| Use # as Dial Key:                                   | C No C Yes (if set to Yes, "#" will function as the Dial key)                     |
| local SIP port:                                      | 5060 (default 5060)                                                               |
| local RTP port:                                      | 5004 (1024-65535, default 5004)                                                   |
| Use random port:                                     | • No C Yes                                                                        |
| SIP Registration Failure Retry Wait Time:            | 20 (in seconds. Between 1-3600, default is 20)                                    |
| NAT Traversal:                                       | O No                                                                              |
|                                                      | Yes, STUN server is:     (URI or IP.port)                                         |
| keep-alive interval:                                 | 20 (in seconds, default 20 seconds)                                               |
| Use NAT IP                                           | (used in SIP/SDP message if specified)                                            |
| ise STUN keep-alive to detect networks connectivity: | © No                                                                              |
|                                                      | C Yes, total STUN response misses (minimum=3) 5 before restart                    |
| Proxy-Require:                                       |                                                                                   |
| SUBSCRIBE for MWT:                                   | C No. do not send SUBSCRIBE for Message Waiting Indication                        |
|                                                      | <ul> <li>Yes, send periodical SUBSCRIBE for Message Waiting Indication</li> </ul> |
| Offhook Auto-Dial:                                   | (User ID/extension to dial automatically when offhook)                            |
| Enable Call Features:                                | C No C Yes                                                                        |
| T. D                                                 | (if yes, call features using star codes will be supported locally)                |
| Use Bell-style<br>3-way Conference:                  | No C Yes (if Yes, *23 will be disabled)                                           |
| Disable Call-Waiting:                                | • No C Yes                                                                        |
| Disable Call-Waiting Caller-ID:                      | C No @ Yes                                                                        |
| Send DTMF:                                           | 🔽 in-audio 🔽 via RTP (RFC2833) 🗖 via SIP INFO                                     |
| DTMF Payload Type:                                   | 101                                                                               |
| Send Flash Event:                                    | • No • Yes (Flash will be sent as a DTMF event if set to Yes)                     |
| (                                                    | Update Cancel Reboot                                                              |
| AT I                                                 | onts Reserved Grandstream Nativorks, Inc. 2005                                    |

NAT Traversal(STUN):

「Yes.STUN server is」を選択します。

SUBSCRIBE for MWI:

留守番電話録音時に「留守番電話お知らせライト」を点滅させる場合は Yes に設定します。

Send DTMF:

「in-audio」「Via RTP(RFC2833)」を選択します。

設定が終了したら「Update」をクリックします。

#### ⑤ 画面上部 [ ADVANCED SETTINGS 2]タブをクリックします。

| Outlook Transmission         First Supportance         Outlook Transmission         Outlook Transmission                                                                                                    | Grandstream Device Configuration                                                                               |                          |                        |                       |                      |                   |
|----------------------------------------------------------------------------------------------------|----------------------------------------------------------------------------------------------------|--------------------------|------------------------|-----------------------|----------------------|-------------------|
| Description       Image: Section of the section of the sectin of the sectin of the section of the section of the sec                                                                                                    | Owhook Throthold                                                                                               | 800 mc                   |                        | 103 1 ADVANCED        | 3ETT1R03 2           |                   |
| Caller Dishere:       Baltime Hank Marcia:         Caller Dishere:       Baltime Hank Marcia:         Delay Robusts:       N.N. (Yst. (setter packstop)         Delay Robusts:       N.N. (Yst. (setter packstop)         Delay Robusts:       N.N. (Yst. (setter packstop)         Delay Robusts:       Status         Delay Robusts:       Status         Delay Robusts:       Status         Delay Robusts:       Status         Delay Robusts:       Status         Delay Robusts:       Status         Delay Robusts:       Status         Delay Robusts:       Status         Delay Robusts:       No. (Setter robusts)         Delay Robusts:       No. (Setter robusts)         Delay Robusts:       No. (Setter robusts)         Delay Robusts:       Cull C. UAS (No. (Delay Robusts)         Delay Robusts:       Cull C. UAS (No. (Delay Robusts)         Delay Robusts:       Cull C. UAS (No. (Delay Robusts)         Delay Robusts:       Cull C. UAS (No. (Delay Robusts)         Delay Robusts:       Cull C. UAS (No. (Delay Robusts)         Delay Robusts:       Cull C. UAS (No. (Delay Robusts)         Delay Robusts:       Cull C. UAS (No. (Delay Robusts)         Delay Robusts:       Cull C. UAS (No. (Delay Cull Col                                                                                                    | EXS hunodance:                                                                                                 | 600 Ohm (North           | Amorica)               |                       | -                    |                   |
| Online IT Formation       Statistic Formation         Online It Reveated       Statistic Formation         Statistic Reveated       Statistic Formation         Statistic Reveated       Statistic Reveated         Statistic Reveated       Statistic Reveated         Statistic                                                                                                    | Caller ID Scheme                                                                                               | Bellcore (North /        | America)               |                       | -                    |                   |
| Polarity Reveaue          Polarity Reveaue       (* No       (* experimental algorithm)         Polarity Reveaue       (* pip index d algorithm)       (* Use Pinacy Header)         Stand Jacomy Jacobia       (* Use Pinacy Header)       (* Use Pinacy Header)         Stand Jacomy Jacobia       (* Use Pinacy Header)       (* Use Pinacy Header)         Stand Jacobia       (* Use Pinacy Header)       (* Use Pinacy Header)         Stand Jacobia       (* Use Pinacy Header)       (* Use Pinacy Header)         Stand Jacobia       (* Use Pinacy Header)       (* Use Pinacy Header)         Stand Jacobia       (* Use Pinacy Header)       (* Use Pinacy Header)         Stand Jacobia       (* Use Pinacy Header)       (* Use Pinacy Header)         Stand Jacobia       (* Use Pinacy Header)       (* Use Pinacy Header)         Stand Jacobia       (* Use Pinacy Header)       (* Use Pinacy Header)         Stand Jacobia       (* Use Pinacy Header)       (* Use Pinacy Header)         Stand Jacobia       (* Use Pinacy Header)       (* Use Pinacy Header)         Stand Jacobia       (* Use Pinacy Header)       (* Use Pinacy Header)         Stand Jacobia       (* Use Pinacy Header)       (* Use Pinacy Header)         Stand Jacobia       (* Use Pinacy Header)       (* Use Pinacy Header)         Stand Jacobia       <                                                                                                    | Onhook Voltage                                                                                                 | 36V /High Rowe           | d v                    |                       |                      |                   |
| NTP Server       ipplicationed at ju       CRI or IP address)         Send Anonymous       Non York (caller ID will be blocked if set to Yes)         Anonymous Marking       CRICIM Encode 11 Key         Breat in Strategi       Spring Senser         Spring Senser       Spring Senser         Spring Senser       Spring Senser         Spring Senser       Spring Senser         Spring Senser       Spring Senser         Spring Senser       Spring Senser         Spring Senser       Spring Senser         Spring Senser       Spring Senser         Spring Senser       Spring Senser         Spring Senser       Spring Senser         Spring Senser       Spring Senser         Spring Senser       No (Senser trave thank counts pressonal)         Aller Senser Data       Caller Senser Data         Config Fiel Prefix:       Config Fiel Prefix:         Ferroward Upgrade and Provisioning:       Upgrade Via C TETP • EITTP         Ferroward Spring Senser       No (Schward Senser Data         Config Fiel Prefix:       Config Fiel Prefix:         Config Fiel Prefix:       Config Fiel Prefix:         Lock Soppid spring       Syn (Yes Key Congrade cores; Non)         Allow confifiel Account       Syn (Yes Key Congrade cores; Non)                                                                                                    | Polarity Reversal:                                                                                             | © No C N                 | //<br>/es(reverse nol: | arity unon call estal | blishment and ten    | nination)         |
| Send Annymous       No       Y is (cliffer ID with be blocked if set to Yei)         Annymous Method:       Use From Hader       T Use Privacy Header         Beed Annymous       Standard       T (D ID methods)       T (D ID methods)         Special Feature:       Standard       T (D ID methods)       T (D ID methods)         Special Feature:       Standard       T (D ID methods)       T (D ID methods)         Systag Server:       Systag Server:       Systag Server:       Systag Server:       Standard         Systag Server:       Standard       Standard       Standard       Standard         Systag Server:       No (D Seconds)       Min Seconds)       Standard         Standard Standard       Yei er No (Use timer eren when remote party does not support)       Lidd Special forders to (N)         Lidd Special forders       C ACC C UAS in Condit (C did uot special for does not apport)         Lidd Special forders       C ACC C UAS in Condit (C did uot special for does not apport)         Lidd Special forders       C ACC C UAS in Condit (C did uot special for does not apport)         Lidd Special forders       C ACC C UAS in Condit (C did uot special for does not apport)         Lidd Special forders       C ACC C UAS in Condit Acd in a track of the forder to (D)         Forward Kay       C Yein (C for Nen Finance ond to prosinit chappresentation) </td <td>NTP Server</td> <td>Into ist mfeed ad</td> <td>in</td> <td></td> <td>arc)</td> <td></td>                                                                                                    | NTP Server                                                                                                    | Into ist mfeed ad        | in                     |                       | arc)                 |                   |
| January and Mathinki       * Use Frim Hindler       '' Use Prinkey Hindler         January and Mathinki       * Use Frink View Hindler         Special Factor       Station Exploration         Special Factor       Station Exploration         Special Factor       Station Exploration         Special Factor       '' Yes         Special Factor       '' Yes         Special Factor       '' Yes         Special Factor       '' Yes         Special Factor       '' Yes         Special Factor       '' Yes         Caller Request Timer       '' Yes<'' No ('Reamest for timer when making outboand calls)                                                                                                    | Send Anonymous:                                                                                                | © No C X                 | /es_(caller ID wi      | l he blocked if set   | to Yes)              |                   |
| Time to the time is shorted if it is include if it is include if it is include if it is include if it is include if it is include it is include it is inc                                                                                                    | Anonymous Method:                                                                                              | Use From H               | leader C Use           | Privacy Header        | 10 1 (3)             |                   |
| Special Feature: Standard CURCOM Encoder: J1 X (FC) P lines 7 J3 [10 m c)<br>CRECOM Encoder: J1 X (FC) P lines 7 J3 [10 m c)<br>Subject Feature: Y (FC) P lines 7 J3 [10 m c)<br>Subject Feature: Y (FC) (FC) (FC) (FC) (FC) (FC) (FC) (FC)                                                                                                    | Time to ring:                                                                                                  | 60 seconds 💌             |                        |                       |                      |                   |
| CICOM Excade<br>CICOM Excade<br>CICOM Excade<br>CICOM Excade<br>CICOM Excade<br>CICOM Excade<br>Systeg Level<br>Mar-SE<br>Subjeg Level<br>Mar-SE<br>Subj | Special Feature:                                                                                               | Standard •               |                        |                       |                      |                   |
| CBCOM Encoder 1.1 Kg:       (at shown for security reason)         Sysing Server       100         Station Exploration       100         Mar-SE       90         Caller Requisit Tumor       Yes         Yes       No (Request for time when making outbound calls)         Caller Requisit Tumor       Yes         Yes       No (Use time even when making outbound calls)         Caller Requisit Tumor       Yes         Yes       No (Use time even when remote party does not support)         UAS Specify Refresher       C UAC         Yes       No (Use time even when remote party does not support)         UAS Specify Refresher       C UAC         UAS Specify Refresher       C UAC         UAS Specify Refresher       C UAC         UAS Specify Refresher       C UAC         Origit The Portic       Config The Portic         Config The Portic       Config The Portic         Config The Portic       Config The Portic         Config The Portic       Config The Portic         Config The Portic       Config The Portic         Config The Portic       Config The Portic         Config The Portic       Config The Portic         Override MTUSter       No< Yes                                                                                                    | CBCOM Encode                                                                                                   | SIP None - RI            | T(C)P None •           | T38 None 💌            |                      |                   |
| Systeg Server       WORE         Systeg Level       WORE         Station Expiration       100         Caller Baguest Timer       Yes         Cyse       No (Request for timer when making outbound calls)         Caller Baguest Timer       Yes         Fore Time       Yes         Vist       No (Request for timer when making outbound calls)         Caller Baguest Timer       Yes         Vist       No (Construction when when making outbound calls)         Caller Baguest Timer       Yes         Vist       No (Construction when when making outbound calls)         LAC Specify Refrester       CuAC C UAS (When UAC did not specify refrester tag)         Foreward Digrade and Provisioning       Upgrade Vis         Upgrade and Provisioning       Upgrade Vis         Remover File Pontic                                                                                                    | CBCOM Encoder 1.1 Key:                                                                                         |                          |                        | (not show             | n for security rea   | son)              |
| Subset Level:       100       (in second.: definit 180 second.)         Min-SE       90       (in second.: definit 180 second.)         Caller Request Tumer:       Yes       © No (Capeent for incer when making outboand calls)         Caller Request Tumer:       Yes       © No (Capeent for incer when making outboand calls)         Caller Request Tumer:       Yes       © No (Capeent for incer when remote party does not support)         Lid Specify Refresher:       0 Lid C       Culk S       Ondi (Recommended)         Lid Specify Refresher:       0 Lid C       Culk S       Ondi (Recommended)         Lid Specify Refresher:       0 Lid C       Culk S       Ondi (Recommended)         Lid Specify Refresher:       Culk C       Culk S       Ondi (Recommended)         Lid Specify Refresher:       Culk C       Culk S       Ondi (Recommended)         Lid Specify Refresher:       Culk C       Culk S       Ondi (Recommended)         Lid Specify Refresher:       Culk C       Culk S       Ondi (Recommended)         Lid Specify Refresher:       Culk C       Culk S       Ondi (Recommended)         Lid Specify Refresher:       Culk S       Condig Tel Portic:       Culk S         Condig Tel Portic:       Culk S       Ondi (Recommended)       Ininters (definit 7 days)                                                                                                    | Syslog Server:                                                                                                 | -                        |                        | _                     |                      |                   |
| Station Exploration:       100       (in seconds. default 180 seconds)         Mark SE       90       (in seconds. default and minimum 90 seconds)         Caller Request Tumer:       Yes       No (Nene caller supports)         Caller Request Tumer:       Yes       No (Nene caller supports)         LACS Specify Reference:       ULAC       ULAS (Meen Caller supports)         LAS Specify Reference:       ULAC       ULAS (Meen Caller supports)         LAS Specify Reference:       ULAC       ULAS (Meen Caller supports)         LAS Specify Reference:       ULAC       ULAS (Meen Caller supports)         Force DNUTE:       'Yes       No (Always refersh with INVITE instead of UPDATE)         Forwware Upgrade and Provisioning:       Upgrade Via       'TFIP         Finanware File Prefix:                                                                                                    | Susha Level:                                                                                                   |                          |                        |                       |                      |                   |
| Min-SE       0       (in second. default not mitums 90 second.)         Caller Reguest Turser:       Yes       P No (Request for timer when making outbound calls)         Caller Reguest Turser:       Yes       P No (Nen caller supports timer but did not request one)         Fore Turser:       Yes       P No (Nen caller supports timer but did not request one)         Fore DTURE:       Yes       P No (Nen caller supports timer but did not request one)         Fore DTURE:       Yes       P No (Men Caller supports timer but did not request one)         Fore DTURE:       Yes       P No (Men Caller did not specify refershen tall)         Foreware Upgrade and Provisioning:       Upgrade Via       C TFTP       P HTTP         Firmware File Podit:                                                                                                    | Session Expiration:                                                                                            | 180                      | cacondo dafault        | 180 seconds)          |                      |                   |
| Caller Regular Timer:       Yes       No (Concerning the making outbound calls)         Caller Regular Timer:       Yes       No (Use timer even when remote party does not support)         Lid Staget, Beynster:       Pus       O No (When caller supports timer but did not request one)         Force Timer:       Yes       O No (When caller supports timer but did not request one)         Force Timer:       O Ves       O Vas (When UAC did not specify refresher tag)         Force INTEE:       Yes       No (Always refielt with INVITE instead of UPDATE)         Upgrade and Provisioning:       Upgrade Server Path:       Configure Server Path:         Configure Server Path:       Configure Server Path:       Configure Server Path:         Configure Server Path:       Configure Server Path:       Configure Server Path:         Configure Server Path:       Configure Server Path:       Configure Server Path:         Configure Server Path:       Configure Server Path:       Configure Server Path:         Automato: Upgrade       No       Yes, (heck two Finavare only when F W pre-shifts changes         Almays Check for New Finavare       No       Yes (check heve Finavare on the F W pre-shifts changes         Almays Check for New Finavare       No       Yes (chef file would be authentioned before acceptance if set to Yes)         Allow couff Sild Account:       No       Yes                                                                                                    | Min SF                                                                                                    | loo Gr                   | seconds default        | and minimum 00 as     | (Level)              |                   |
| Calles Regular Time: (* Yes © No (Cyber aller space time but ido to request one)<br>Force Time: (* Yes © No (Cyber time even when remote party does not support)<br>LAC Specify Refresher: (* UAC C UAS (* Omit (Recommended)<br>LAS Specify Refresher: (* UAC C UAS (* Omit (Recommended)<br>LAS Specify Refresher: (* UAC C UAS (* Omit (Recommended)<br>Force INTITE: (* Yes ° No (Always refresh with INVITE instead of UPDATE)<br>Forware Upgrade and Provisioning: Upgrade Via ^ TFTP • HTTP<br>Firmware EUP Positic<br>Config File Prefix:<br>Config File Prefix:<br>Frequency (File Config Config File Prefix:<br>Frequency (File Config Config File Prefix:<br>Frequency (File Config Config File Prefix:<br>Frequency (Fi                                                                                                    | Caller Request Timer                                                                                           | C Vac C N                | Jo (Remest for the     | mar when making (     | outhound calls)      |                   |
| Force Time:       Yes:       No (Use timer even when remote party does not support)         UAC Specify Refresher:       UAC C UAS ("UAC dud to do specify refresher tag)         Force Time:       Vis:       No (Always refresh with INVITE instead of UPDATE)         Formware Upgrade and Provisioning:       Upgrade Via C TFTP • HTTP         Firmware File Prefix:       Image: Config File Prefix:         Config File Prefix:       Image: Config File Prefix:         Config File Prefix:       Image: Config File Prefix:         Config File Prefix:       Image: Config File Prefix:         Config File Prefix:       Image: Config File Prefix:         Config File Prefix:       Image: Config File Prefix:         Config File Prefix:       Image: Config File Prefix:         Config File Prefix:       Image: Config File Prefix:         Config File Prefix:       Image: Config File Prefix:         Automatic Upgrade:       No       Yes, check upgrade every 10000       minutes (default 7 days)         Automatic Upgrade:       No       Yes, check upgrade every 10000       minutes (default 7 days)         Automatic Upgrade:       No       Yes, check upgrade every 10000       minutes (default 7 days)         Automatic Conf File:       No       Yes       No       Yes         Autop Check for New Finnware       Image:                                                                                                    | Callee Request Timer:                                                                                          | C Yes C N                | No (When caller s      | upports timer but c   | lid not request on   | e)                |
| UAC Specify Refresher:       CUAC C UAS C Out (Recommended)         UAS Specify Refresher:       CUAC C UAS (When UAC dd not specify refresher tag)         Force DVITIE:       C Yes C No (Always refresh with DVITE instead of UPDATE)         Fyrnware Uggrade and Provisioning:       Upgrade Via C TIP C HTTP         Finnware Server Path       Finnware Server Path         Finnware File Positic:       Config File Positic:         Config File Positic:       Config File Positic:         Config File Positic:       Config File Positic:         Config File Positic:       Config File Positic:         Config File Positic:       Config File Positic:         Config File Positic:       Config File Positic:         Config File Positic:       Config File Positic:         Config File Positic:       Config File Positic:         Config File Positic:       Config File Positic:         Config File Positic:       Config File Positic:         Config File Positic:       Config File Positic:         Config File Positic:       Config File Positic:         Autoward Key:       (in Hexadecinal Representation)         Autoward S Positic:       No C Yes (configuration update via keypad is disabled if set to Yes)         Jalow conf SIP Account       No C Yes         in Batris Statting:       No C Yes                                                                                                    | Force Timer:                                                                                                   | C Yes C M                | No (Use timer eve      | n when remote par     | ty does not supp     | ort)              |
| UAS Specify Refresher:       © UAC C UAS (When UAC did not specify refresher tag)         Force INTITE       C Yes       © No (Always refresh with INVITE instead of UPDATE)         Firmware Upgrade and Provisioning       Upgrade Via C TETP © HTTP         Firmware Ele Prefix:       Environment Ele Prefix:         Firmware File Prefix:       Config File Prefix:         Config File Prefix:       Config File Prefix:         Config File Prefix:       Config File Prefix:         Config File Prefix:       Config File Prefix:         Config File Prefix:       Config File Prefix:         Config File Prefix:       © No C Yes, check upgrade every 10000 minutes (default 7 days)         © Always Check for New Firmware       © Check New Firmware only when F W pre/affix changes         C Always Check for New Firmware Only when F W pre/affix changes       C Always Skip the Firmware Only when F W pre/affix changes         Authenticated Conf File       No C Yes (cfig file would be authenticated before acceptance if set to Yes)         Ack korpa du padate:       No C Yes         I Base Satting:       No C Yes         Override MTU Size       ©         Powerline Ring Tome       Frequency (Hz) ON (x10ms)         C I I Progress Tome:       Frequency (Hz) ON (x10ms)         (Hz)       (Hz)       (Hz) (C1,C2,C3)         Dial Tone                                                                                                    | UAC Specify Refresher:                                                                                         | C UAC C L                | JAS 🧿 Omit             | (Recommended)         |                      |                   |
| Force ENTITE       C Yes       C No (Abrays critesh with INVITE instead of UPDATE)         Firmware Upgrade and Provisioning       Upgrade Via       C TFTP       C HTTP         Firmware File Predix       Firmware File Predix       Firmware File Predix         Firmware File Predix       Firmware File Predix       Firmware File Predix         Firmware File Predix       Config File Predix       Firmware File Predix         Config File Predix       Config File Predix       Firmware File Predix         Config File Predix       Config File Predix       Firmware File Predix         Config File Predix       Config File Predix       Firmware File Predix         Config File Predix       Config File Predix       Firmware File Predix         Config File Predix       Config File Predix       Firmware File Predix         Automatic Upgrade       No       Yes (check upgrade every 10000)       minutes (default 7 days)         Automatic Upgrade       No       Yes (check upgrade automaticated header file Pregiments)       Automatic Upgrade         Automatic Upgrade       No       Yes (check upgrade automaticated before acceptance file to Yes)       Allow conf SIP Account         Automatic Settring:       No       Yes (check upgrade automaticated before acceptance file to Yes)         Allow conf SIP Account       TX 0966 default •       R                                                                                                    | UAS Specify Refresher:                                                                                         | GUAC CU                  | JAS (When UAC          | did not specify re    | fresher tag)         |                   |
| Firmware Upgrade and Provisioning:       Upgrade Via C TFTP • HTTP         Firmware Server Path:       Configure Server Path:         Firmware File Postfix:       Config File Predix:         Config File Predix:       Config File Predix:         Config File Predix:       Config File Predix:         Config File Predix:       Config File Predix:         Config File Predix:       Config File Predix:         Config File Predix:       Config File Predix:         Config File Predix:       Config File Predix:         Config File Predix:       Config File Predix:         Config File Predix:       Config File Predix:         Config File Predix:       Config File Predix:         Config File Predix:       Config File Predix:         Config File Predix:       Config File Predix:         Config File Predix:       Config File Predix:         Config File Predix:       Config File Predix:         Always Skip the Finnware Check       Firmware File Positiv:         Firmware King Tore:       No       Yes (configuration update via keypad is disabled if set to Yes)         Allow corf SIP Account       NN       Yes         No       Yes       Out Config File         Powerline Ring Tore:       Frequency 1       Frequency 2       ON (x10ms)       OFF (x10ms)                                                                                                    | Force INVITE:                                                                                                  | CYes ⊙ №                 | No (Always refres      | h with INVITE ins     | tead of UPDATE       | E)                |
| Firmware Server Path:         Configure Server Path:         Firmware File Postfix:         Firmware File Postfix:         Config File Postfix:         Config File Postfix:         Config File Postfix:         Retry-after (minute):         No       Yes, check upgrade every         * No       Yes, check upgrade every         * Always Check for New Firmware         * Check New Firmware Check         Firmware Kay:         * Always Check for New Firmware         * Always Skip the Firmware Check         Firmware Kay:         * Always Skip the Firmware Check         Firmware Kay:         * No       Yes         * No       Yes         Authentictate Conf File:         * No       Yes         * Override MTU Stare:         * No       Yes         Override MTU Stare:         * Override MTU Stare:         * Powerline King Tom:         Frequency (Hz)       ON (Allowed: 5-500)         20       20         * O       Yes         Override MTU Stare:       Frequency 1         * Powerline King Tom:       Frequency 1         * Reage Vating 350       440       0 <td>Firmware Upgrade and Provisioning:</td> <td>Upgrade Via</td> <td>C TFTP @ ]</td> <td>НТТР</td> <td></td> <td></td>                                                                                                    | Firmware Upgrade and Provisioning:                                                                             | Upgrade Via              | C TFTP @ ]             | НТТР                  |                      |                   |
| Contigue Server Prain:<br>Firmware File Postfix:<br>Config File Postfix:<br>Config File Postfix:<br>Config File Postfix:<br>Retry-after(minutes):                                                                                                    |                                                                                                    | Firmware Server          | r Path:                |                       |                      |                   |
| Firmware File Posific         Config File Prefix:         Config File Posific         Retry-after (minutes);         if is erver unavailable         Automatic Upgrade:         © No       Y tes, check upgrade every 10000         minutes (default 7 days)         C Advays Check for New Finuware         C Check New Finuware only when F W pre/suffix changes         C Advays Skip the Finuware Only when F W pre/suffix changes         C Advays Skip the Finuware Check         Firmware Kay:         On C Yes (configuration update via keypad is disabled if set to Yes)         Lock kroynad update:         No       C Yes         Override MTU Size:         Override MTU Size:         Override MTU Size:         Value d-nuplification:         I adva Size Treequency (Hz)       ON (x10ms)         OFF (x10ms)         (Allowed: 15-100)         (Allowed: 15-100)         (Allowed: 15-100)         (Allowed: 15-100)         (Allowed: 15-100)         (Allowed: 15-100)         (Allowed: 15-100)         (Allowed: 15-100)         (Allowed: 15-100)         (Allowed: 15-100)         (Allowed: 15-100)         (Hd)       0                                                                                                    |                                                                                                    | Einnware Eile D          | r Path:  <br>refiv:    |                       |                      |                   |
| Config File Prefix         Config File Prefix         Retry-after(minute))         if server unavailable         Automatic Upgrade:         If No       Yes, check upgrade every         If No       Yes, check upgrade every         If Bate Settings;       No         If Bate Settings;       No         If Bate Settings;       No         If Bate Settings;       No         If Bate Settings;       No         If Odd default       If No                                                                                                    |                                                                                                    | Firmware File P          | ostfix:                |                       |                      |                   |
| Config File Postfix:         Retry-after(minutes):       1 if server unavailable         Automatic Upgrade:          • No                                                                                                    |                                                                                                    | Config File Prefi        | x:                     |                       |                      |                   |
| Retry-after(minutes):       if server unavailable         Automatic Upgrade:       • No< ^ Yes, check upgrade every                                                                                                    |                                                                                                    | Config File Post         | fix:                   |                       |                      |                   |
| No       Yes, check upgrade every         © No       Yes, check upgrade every         © No       Yes, check upgrade every         © Always Check for New Firmware       Check New Firmware Check         Firmware Key:       (in Hexadecimal Representation)         Automatic Conf File:       No       Yes         Allow conf SIP Account<br>in Basic Settings:       No       Yes         Override MTU Size:       0       Yes         Volume Amplification:       TX [Odd default ]       RX [Odd default ]         Powerline Ring Tone:       Frequency (Hz)       ON (Allowed: 5-800)         Zo       200       440       0         Recall Dial Tone       350       440       10         Message Waiting       350       440       10       10         Message Waiting       350       440       10       10         Message Waiting       350       440       10       10         Message Waiting       350       440       10       10         Message Waiting       350       440       10       10         Message Waiting       350       440       10       10         Message Waiting       350       440       10       10     <                                                                                                    |                                                                                                    | <b>D</b> . 0 / 1         |                        | ve 9.11               |                      |                   |
| <ul> <li>No</li> <li>Yes, check upgrade every 10000 minutes (default 7 days)</li> <li>Always Check for New Fimuware</li> <li>Check New Fimuware only when F W pre/suffix changes</li> <li>Always Skip the Fimuware Oheck</li> <li>Firmware Kay:</li> <li>Authemittate Corif File:</li> <li>No</li> <li>Yes</li> <li>Yes</li></ul>                                                                                                    |                                                                                                    | Automatic Upgr           | ade:                   | if server unavailabl  | e                    |                   |
| <ul> <li>Always Check for New Firmware</li> <li>Check New Firmware only when F/W pre'suffix changes</li> <li>Always Skip the Firmware Check</li> <li>Firmware Key: <ul> <li>No</li> <li>Yes</li> <li>No</li> <li>Yes</li> <li>No</li> <li>Yes</li> </ul> </li> <li>No</li> <li>Yes</li> <li>Override MTU Size</li> <li>No</li> <li>Yes</li> <li>Volume Amplification:</li> <li>TX 0dB default • RX 0dB default •</li> <li>Powerline Ring Tome</li> <li>Frequency (Hz) ON (x10ms) OFF (x10ms)<br/>(Allowed: 15-100) (Allowed: 5-800) (Allowed: 5-800)<br/>(Allowed: 15-100) (Allowed: 5-800) (Allowed: 5-800)</li> <li>Call Progress Tomes:</li> <li>He call Dial Tone</li> <li>350</li> <li>440</li> <li>10</li> <li>10</li> <li>Message Waiting 350</li> <li>440</li> <li>10</li> <li>10</li> <li>Message Waiting 350</li> <li>40</li> <li>10</li> <li>10</li> <li>Message Waiting 350</li> <li>40</li> <li>10</li> <li>10</li> <li>Message Waiting 350</li> <li>10</li> <li>10</li> <li>10</li> <li>10</li> <li>10</li> <li>10</li> <li>10</li> <li>10</li> <li>10</li> <li>10</li> <li>10</li> <li>10</li></ul>                                                                                                    |                                                                                                    | • No C                   | Yes, check upgra       | de every 10080        | -<br>minutes (defaul | t 7 days)         |
| <ul> <li>Always Check Nor View Fillware</li> <li>C Check New Finnware Other File</li> <li>No</li> <li>Yes (cfg file would be authenticated before acceptance if set to Yes)</li> <li>Lock keypad update:</li> <li>No</li> <li>Yes (configuration update via keypad is disabled if set to Yes)</li> <li>Allow corf SIP Account</li> <li>in Basic Settings:</li> <li>Override MTU Size:</li> <li>O</li> <li>Yolume Amplification:</li> <li>TX 0dB default ▼</li> <li>RX 0dB default ▼</li> <li>Powerline Ring Tone:</li> <li>Frequency (Hz)</li> <li>ON (x10ms)</li> <li>OFF (x10ms)</li> <li>(Allowed: 15-100) (Allowed: 5-800)</li> <li>(20</li> <li>200</li> <li>400</li> <li>(C1,C2,C3)</li> <li>(C1,C2,C3)</li> <li>(C1,C2,C3)</li> <li>(D1</li> <li>Message Waiting 350</li> <li>(Hz)</li> <li>(Hz)</li> <li>(C1,C2,C3)</li> <li>(C1,C2,C3)</li> <li>(D2</li> <li>(D3</li> <li>(Allowed: 15-100)</li> <li>(Allowed: 16-100)</li> <li>(Allowed: 16-100)</li> <li>(All</li></ul>                                                                                                    |                                                                                                    | G Alman Ch               | aals far Nam Eim       |                       |                      |                   |
| <ul> <li>C Always Skip the Firmware Check</li> <li>Firmware Key: <ul> <li>(in Hexadecinal Representation)</li> </ul> </li> <li>Authanticate Conf File: <ul> <li>No</li> <li>Yes</li> <li>(configuration update via keypad is disabled if set to Yes)</li> <li>Lock keypad update: <ul> <li>No</li> <li>Yes</li> <li>No</li> <li>Yes</li> </ul> </li> <li>No</li> <li>Yes</li> <li>No</li> <li>Yes</li> <li>Orveride MTU Size: <ul> <li>No</li> <li>Yes</li> <li>Override MTU Size:</li> <li>Volume Amplification:</li> <li>TX DDB default ▼ RX DDB default ▼</li> </ul> </li> <li>Powerline Ring Tone: <ul> <li>Frequency (Hz)</li> <li>ON (x10ms)</li> <li>OFF (x10ms)</li> <li>(Allowed: 15-100) (Allowed: 5-800)</li> <li>(20</li> <li>200</li> <li>440</li> <li>0</li> <li>(C1,C2,C3)</li> <li>(C1,C2,C3)</li> <li>(D1,C2,C3)</li> <li>Dial Tone</li> <li>350</li> <li>440</li> <li>10</li> <li>10</li> <li>Message Waiting 350</li> <li>440</li> <li>10</li> <li>10</li> <li>Multible Ringing 440</li> <li>480</li> <li>520</li> <li>50</li> <li>50</li> <li>Reorder Tone</li> <li>480</li> <li>520</li> <li>50</li> <li>50</li> <li>Reorder Tone</li> <li>480</li> <li>520</li> <li>50</li> <li>50</li> <li>Reorder Tone</li> <li>480</li> <li>520</li> <li>50</li> <li>50</li> <li>Reorder Tone</li> <li>480</li> <li>520</li> <li>50</li> <li>50</li> <li>Reorder Tone</li> <li>480</li> <li>520</li> <li>50</li> <li>50</li> <li>Reorder Tone</li> <li>480</li> <li>520</li> <li>50</li> <li>50</li> <li>Reorder Tone</li> <li>480</li> <li>520</li> <li>50</li> <li>50</li> <li>Receiver</li> <li>Othhock Tone</li> <li>Yes</li> <li>Yes<td></td><td>C Check Net</td><td>w Firmware only v</td><td>when F/W pre/suff</td><td>ix changes</td><td></td></li></ul></li></ul></li></ul>                                                                                                    |                                                                                                    | C Check Net              | w Firmware only v      | when F/W pre/suff     | ix changes           |                   |
| Firmware Key:       (in Hexadecimal Representation)         Authenticate Conf File:       No       Yes       (cfg file would be authenticated before acceptance if set to Yes)         Lock keypad update:       No       Yes       (configuration update via keypad is disabled if set to Yes)         Allow corf SIP Account<br>in Basic Settings:       No       Yes       (configuration update via keypad is disabled if set to Yes)         Override MTU Size:       0       Yes       (no       Yes         Volume Amplification:       TX       OdB default V       RX       OFF (x10ms)         (Allowed: 15-100) (Allowed: 5-800)       20       200       400         Zol       20       200       400       0       0         Call Progress Tones:       Frequency 1       Frequency 2       ON (x10ms)       OFF (x10ms)         Dial Tone       350       440       0       0       0         Recall Dial Tone       350       440       10       10       0         Audible Ringing       440       440       10       10       0       0         Message Waiting       350       440       10       10       0       0       0         Recorder Tone       480       620       50       60                                                                                                    |                                                                                                    | C Always Sk              | ip the Firmware C      | Check                 |                      |                   |
| Authenticate Conf File:          • No          Yes (cfg file would be authenticated before acceptance if set to Yes)         Lock kaypad update:          • No          Yes (configuration update via keypad is disabled if set to Yes)          Allow corf SIP Account<br>in Basic Settings:          • No          Yes           Yes          Override MTU Size:          0           Volume Amplification:         TX OdB default          Pawerline Ring Tone:          Frequency (Hz)          ON (x10ms) OFF (x10ms)         (Allowed: 15-100) (Allowed: 5-800)         [20         [20         [20         [40         [42         (C1,C2,C3)         (C1,C2,C3)                                                                                                    | Firmware Key:                                                                                                  |                          |                        | (in Hexa              | decimal Represe      | ntation)          |
| Lock keypad update:  No C Yes (configuration update via keypad is disabled if set to Yes) Allow conf SIP Account in Barie Settings: Override MTU Size:  Volume Amplification: TX 0dB default  RX 0dB default  Powerline Ring Tone: Frequency (Hz) ON (x10ms) OFF (x10ms) (Allowed: 5-800) 20 200 400  Call Progress Tones: Frequency 1 Frequency 2 ON (x10ms) OFF (x10ms) (Hz) (Hz) (C1,C2,C3) Dial Tone 350 440 10 10  Recall Dial Tone 350 440 10  Nessage Waiting 350 440 10  Confirmation 350 440 10  Confirmation 350 440  No C Yes Disable Line Echo Canceller (LEC): No C Yes (H set Yes, echo canceller is not used)                                                                                                    | Authenticate Conf File:                                                                                        | • No C Y                 | les (cfg file woul     | ld be authenticated   | before acceptan      | ce if set to Yes) |
| Allow corf SIP Account<br>in Basic Settings:<br>Override MTU Size:<br>Override MTU Size:<br>Override MTU Size:<br>Powerline Ring Tone:<br>Powerline Ring Tone:<br>Call Progress Tones:<br>Call Progress Tones:<br>Frequency 1<br>(Hz)<br>Call Progress Tones:<br>Frequency 1<br>(Hz)<br>(Hz)<br>(Hz)<br>(C1;C2;C3)<br>Dial Tone<br>S50<br>440<br>0<br>0<br>0<br>Recall Dial Tone<br>S50<br>440<br>10<br>10<br>0<br>0<br>0<br>0<br>0<br>0<br>0<br>0<br>0<br>0<br>0<br>0<br>0                                                                                                    | Lock keypad update:                                                                                            | € No C Y                 | les (configuratio      | n update via keypa    | id is disabled if se | et to Yes)        |
| Override MTU Size:       0         Volume Amplification:       TX 0dB default ▼       RX 0dB default ▼         Powerline Ring Tome:       Frequency (Hz)       ON (x10ms)       OFF (x10ms)<br>(Allowed: 5-800)         20       200       400         Call Progress Tones:       Frequency 1<br>(Hz)       Frequency 2<br>(Hz)       ON (x10ms)<br>(C1;C2;C3)       OFF (x10ms)<br>(C1;C2;C3)         Dial Tone       350       440       0       0         Recall Dial Tone       350       440       10       10         Message Waiting 350       440       10       10       10         Audible Ringing       440       480       200       400         Busy Tone       480       620       50       50         Recorder Tone       480       620       25       25         Receiver<br>Offhook Tone       1400       2600       10       10         Disable Line Echo Canceller (LEC):       * No       Yes (If set Yes, echo canceller is not used)                                                                                                    | Allow conf SIP Account                                                                                         | • No C Y                 | les                    |                       |                      |                   |
| Volume Amplification:       TX       0dB default <ul> <li>PX</li> <li>0dE default              </li> <li>Powerline Ring Tone:</li> <li>Frequency (Hz)</li> <li>ON (x10ms)</li> <li>OFF (x10ms)</li> <li>(Allowed: 5-800)</li> <li>20</li> <li>200</li> <li>400</li> </ul> <li>Call Progress Tones:         <ul> <li>Frequency 1</li> <li>Frequency 2</li> <li>ON (x10ms)</li> <li>OFF (x10ms)</li> <li>(C1;C2;C3)</li> <li>(C1;C2;C3)</li> <li>Dial Tone</li> <li>350</li> <li>440</li> <li>10</li> <li>Message Waiting 350</li> <li>440</li> <li>10</li> <li>Confirmation</li> <li>350</li> <li>440</li> <li>10</li> <li>Message Waiting 350</li> <li>440</li> <li>10</li> <li>Confirmation</li> <li>480</li> <li>620</li> <li>50</li> <li>480</li> <li>620</li> <li>50</li> <li>Recrit Tone</li> <li>480</li> <li>620</li> <li>25</li> <li>25</li> <li>2</li></ul></li>                                                                                                    | Override MTLI Size                                                                                             | 0                        |                        |                       |                      |                   |
| Powerline Ring Tone:       Frequency (Hz)       ON (x10ms)       OFF (x10ms)         20       200       400         Call Progress Tones:       Frequency 1       Frequency 2       ON (x10ms)       OFF (x10ms)         (Hz)       (Hz)       (C1;C2;C3)       (C1;C2;C3)       (C1;C2;C3)         Dial Tone       350       440       0       0         Recall Dial Tone       350       440       10       10         Message Waiting       350       440       10       10         Audible Ringing       440       480       200       400         Busy Tone       480       620       50       50         Receiver       1400       2600       10       10         Disable Line Echo Canceller (LEC): <ul> <li>No</li> <li>Yes (If set Yes, echo canceller is not used)</li> </ul>                                                                                                    | Volume Amplification                                                                                           | TY DdB default           | PY OdB defaul          | t •                   |                      |                   |
| (Allowed: 5-800)       (Allowed: 5-800)         [20]       [20]         [20]       [20]         [20]       [400         Call Progress Tones:       Frequency 1         (Hz)       (Hz)         (Hz)       (Hz)         (Hz)       (G1;C2;C3)         Dial Tone       350         440       0         0       0         Recall Dial Tone       360         440       10         10       10         Message Waiting       350         440       10         10       10         Message Waiting       350         440       10         10       10         Message Waiting       350         440       10         10       10         Message Waiting       350         440       10         10       10         Audible Ringing       440         480       620       50         Busy Tone       480       620       25         Receiver       1400       2600       10       10         Othook Tone       1400       2600 <td>Powerline Ring Tone:</td> <td>Executency (Hz)</td> <td>ON (v10ms)</td> <td>OFE (x10ms)</td> <td></td> <td></td>                                                                                                    | Powerline Ring Tone:                                                                                           | Executency (Hz)          | ON (v10ms)             | OFE (x10ms)           |                      |                   |
| Z0         Z00         400           Call Progress Tones:         Frequency 1<br>(Hz)         Frequency 2<br>(Hz)         ON (x10ms)<br>(C1;C2;C3)         OFF (x10ms)<br>(C1;C2;C3)           Dial Tone         350         440         0         0         0           Recall Dial Tone         350         440         10         10           Message Waiting         350         440         10         10           Confirmation         350         440         10         10           Audible Ringing         440         480         200         400           Busy Tone         480         620         50         50           Receiver<br>Offhook Tone         1400         2600         10         10           Disable Line Echo Canceller (LEC):         * No         Yes (If set Yes, echo canceller is not used)         Update         Rebot                                                                                                    | The second second second second second second second second second second second second second second second s | (Allowed: 15-10)         | 0) (Allowed: 5-80      | 00) (Allowed: 5-80    | 0)                   |                   |
| Call Progress Tones:       Frequency 1<br>(Hz)       Frequency 2<br>(Hz)       ON (x10ms)<br>(C1,C2,C3)       OFF (x10ms)<br>(C1,C2,C3)         Dial Tone       350       440       0       0         Recall Dial Tone       350       440       10       10         Message Waiting       350       440       10       10         Confirmation       350       440       10       10         Audible Ringing       440       480       200       400         Busy Tone       480       620       50       50         Recorder Tone       480       620       25       25         Receiver<br>Offhook Tone       1400       2600       10       10                                                                                                    |                                                                                                    | 20                       | 200                    | 400                   |                      |                   |
| (Hz)       (Hz)       (C1;C2;C3)       (C1;C2;C3)         Dial Tone       350       440       0       0         Recall Dial Tone       350       440       10       10         Message Waiting       350       440       10       10         Confirmation       350       440       10       10         Audible Ringing       440       480       200       400         Busy Tone       480       620       50       50         Recorder Tone       480       620       25       25         Receiver<br>Offhook Tone       1400       2600       10       10                                                                                                    | Call Progress Tones:                                                                                           |                          | Frequency 1            | Frequency 2           | ON (x10ms)           | OFF (x10ms)       |
| Dial Tone       350       440       0       0         Recall Dial Tone       350       440       10       10         Message Waiting       350       440       10       10         Confirmation       350       440       10       10         Audible Ringing       440       480       200       400         Busy Tone       480       620       50       50         Recorder Tone       480       620       25       25         Receiver<br>Offhook Tone       1400       2600       10       10                                                                                                    |                                                                                                    |                          | (Hz)                   | (Hz)                  | (C1;C2;C3)           | (C1;C2;C3)        |
| Recall Dial Tone       360       440       10       10         Message Waiting       350       440       10       10         Confirmation       350       440       10       10         Audible Ringing       440       480       200       400         Busy Tone       480       620       50       50         Reorder Tone       480       620       25       25         Receiver       1400       2600       10       10         Disable Line Echo Canceller (LEC):       % No       C Yes       (If set Yes, echo canceller is not used)                                                                                                    |                                                                                                    | Dial Tone                | 350                    | 440                   | 10                   | 10                |
| Message Waiting 350       440       10       10         Confirmation       350       440       10       10         Audible Ringing       440       480       200       400         Busy Tone       480       520       50       50         Reorder Tone       480       620       25       25         Receiver       1400       2600       10       10         Disable Line Echo Canceller (LEC): <ul> <li>No</li> <li>Yes</li> <li>(If set Yes, echo canceller is not used)</li> <li>Update</li> <li>Cancel</li> <li>Rebot</li> </ul>                                                                                                    |                                                                                                    | Recall Dial Tone         | 350                    | 440                   | 10                   | 10                |
| Confirmation         350         440         10         10           Audible Ringing         440         480         200         400           Busy Tone         480         620         50         50           Reorder Tone         480         620         25         25           Receiver<br>Offhook Tone         1400         2600         10         10                                                                                                    |                                                                                                    | Message Waiting          | 350                    | 440                   | 10                   | 10                |
| Audible Ringing       440       480       200       400         Busy Tone       480       620       50       50         Reorder Tone       480       620       25       25         Receiver<br>Offhook Tone       1400       2600       10       10         Disable Line Echo Canceller (LEC): <ul> <li>No</li> <li>Yes</li> <li>Yes (If set Yes, echo canceller is not used)</li> <li>Update</li> <li>Cancel</li> <li>Reboot</li> </ul>                                                                                                    |                                                                                                    | Confirmation             | 350                    | 440                   | 10                   | 10                |
| Busy Tone     480     620     50     60       Reorder Tone     480     620     25     25       Receiver<br>Offhook Tone     1400     2600     10     10       Disable Line Echo Canceller (LEC): <ul> <li>No</li> <li>Yes</li> <li>(If set Yes, echo canceller is not used)</li> </ul>                                                                                                    |                                                                                                    | Audible Ringing          | 440                    | 480                   | 200                  | 400               |
| Reorder Tone     480     620     25     25       Receiver<br>Offhook Tone     1400     2600     10     10       Disable Line Echo Canceller (LEC):     * No     Yes     (If set Yes, echo canceller is not used)                                                                                                    |                                                                                                    | Busy Tone                | 480                    | 620                   | 50                   | 50                |
| Receiver<br>Offhook Tone     1400     2600     10     10       Disable Line Echo Canceller (LEC): <ul> <li>No</li> <li>Yes</li> <li>Yes</li> <li>Cancel</li> <li>Reboot</li> <li>Reboot</li> <li>Reboot</li> <li>Reboot</li> <li>Reboot</li> <li>Reboot</li> <li>Receiver</li> <li>Receiver</li>         &lt;</ul>                                                                                                    |                                                                                                    | Reorder Tone             | 480                    | 620                   | 25                   | 25                |
| Disable Line Echo Canceller (LEC):  No Yes (If set Yes, echo canceller is not used) Update Update Cancel Reboot                                                                                                    |                                                                                                    | Receiver<br>Offhook Tone | 1400                   | 2600                  | 10                   | 10                |
| Update Cancel Rebot                                                                                                    | Disable Line Febr Conceller (LEC)                                                                              | No C                     | les (If set Vos        | cho cancellor is      | tused                |                   |
|                                                                                                    | Line Dire Dere Genebiler (LDG).                                                                                | Updat                    | e Cancel               | Reboot                |                      |                   |

NTP Server:

「ntp.jst.mfeed.ad.jp」を入力します。 入力が完了しましたら、「Update」をクリックし、次に「Reboot」をクリックします。

本体が再起動し、設定が有効になります。

## ●英語音声ガイダンスによる設定確認

- 1. 受話器を上げます。
- HandyTone-286 に接続された電話機から、「\* \* \*」と入力します。受話器から英語で 「ENTER A MENU OPTION」という英語音声が流れます。

•

(「\*」をダイヤルすると、メニュー番号 01「DHCP モードまたは固定 IP モード」のステータスを確認できます)

- 3. メニュー番号を、電話機より入力し設定の確認を行います。
- 4. 必要に応じて、「9」をダイヤルし、操作を確定します。

| メニュー番号 | 英語音声ガイダンス                        | 操作方法/内容                                                                   |
|--------|----------------------------------|---------------------------------------------------------------------------|
| 01     | DHCP MODE(DHCP 動的ホスト構成プロトコル・モード) | 注意:固定 IP モードは、弊社サービスではサポー                                                 |
|        | STATIC IP MODE (固定 IP モード)       | トしません。                                                                    |
| 02     | IP ADRESS                        | 現在HANDYTONE-286に付与されているIPアドレスの英<br>語音声ガイダンスが流れます。9 をダイヤルしてどちらか<br>を選択します。 |
| 03     | SUBNET                           | 現在のサブネット・マスクの IP アドレスが英語音声ガイダ<br>ンスで流れます。                                 |
| 04     | GATEWAY                          | 現在のゲートウェイ・アドレスの IP アドレスの英語音声ガ<br>イダンスが流れます。                               |
| 05     | DNS SERVER                       | 現在の DNS サーバのアドレスの IP アドレスの英語音声<br>ガイダンスが流れます。                             |
|        | INVALID ENTRY(入力が誤っています)         | 自動的にメイン・メニューに戻ります。                                                        |

## 安全にお使いいただくために

本書では、製品を安全にお使いいただくための注意事項を次のように記載しています。 注意事項を守っていただけない場合、どの程度の影響があるかを表しています。

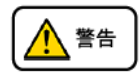

この表示の注意事項を無視して誤った取扱をすると、人が死亡または重傷を負う可能性が想定される内容を示しています。

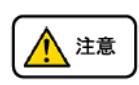

この表示の注意事項を無視して誤った取扱をすると、人が障害を負う可能性が想定される内容を示しています。

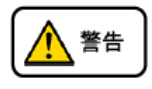

煙が出たり、変なにおいがするときは電話機コードを抜く そのまま使用すると、火災や事故の原因となります。お買い上げの販売店に修理を依頼してください。 分解・改造しない 火災・感電・故障の原因となります。 開口部から金属類を差し込んだり、落とし込んだりしない 万一、入った時は電話機のコードを抜いて販売店にご連絡ください。そのまま使用すると火災・感電・故障の原因となります。 内部に水や異物を入れない 水や異物を入れると、火災・感電の原因となります。万一、水や異物が入った時は、電話機のコードを抜き、販売店に連絡してください。 故障や異常状態のまま使用しない 火災・感電の原因となります。 雷が発生したときは、本機に触れない 感電の原因となります。 風呂やシャワー室では使用しない  $\otimes$ 火災・感電・故障の原因となります。 本機の上や近くには水などの入った容器や小さな金属物を置かない N こぼれたり、中に入ったりすると火災・感電・故障の原因となります。 水などで濡らさない 🔯 本機は生活防水タイプではありません。万一、内部に水などが入った時は電話機のコードを抜いて販売店にご連絡ください。 そのまま使用すると火災・感電・故障の原因となります。

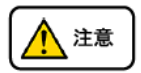

調理台や加湿器のそばなど、油煙や湯気があたるところに置かない
 火災・感電・故障の原因となることがあります。
 直射日光の当たるところに置かない
 内部の温度が上がり、火災の原因となることがあります。
 湿気やほこりの多いところに置かない
 火災・感電・故障の原因となることがあります。
 極端に寒いところや急激な温度変化のあるところに置かない
 故障の原因となることがあります。
 不安定な場所や振動の多いところに置かない
 落ちたり、倒れたりすると、けが・故障の原因となることがあります。
 受話器の受話部に吸着物がないか確認してから使う
 受話器の受話部の磁石に、画鋲やピン、ホチキスなどの金属が付着し、思わぬけがをすることがあります。

## 故障かな?と思ったら

修理・交換を依頼する前にもう一度下記の表をご確認ください。 それでも具合の悪いときは、サポートまで、お問い合わせください。

| 症状     | 原因                                                  | 処置                                       |  |
|--------|-----------------------------------------------------|------------------------------------------|--|
| 障害全般   | 電源ケーブルの抜き差しをお願いします。(数                               | z回行ってください)                               |  |
|        | 電源ケーブルを抜いてから再度接続するまで                                | きは、1分以上お待ちください。                          |  |
|        | 上記を行っていただいても改善されない場合                                | は、サポートまで、ご利用のルーターのメーカー・名称・               |  |
|        | 商品番号及びブロードバンド環境をご連絡ください。                            |                                          |  |
| 呼び出し音が | イーサネットケーブルがはずれていません                                 | イーサネットケーブルの接続を確認してください。                  |  |
| 鳴らない   | か。                                                  |                                          |  |
|        | ACアダプタがはずれていませんか。                                   | ACアダプタの接続を確認してください。                      |  |
|        | 呼び出し音量の設定を変更しましたか。                                  | Volumeボタンで音量を調節してください。                   |  |
|        | ディスプレイに表示される設定を変更しまし                                | 変更した設定を元に戻すか、イーサネットケーブルを抜き差し(再起動)してください。 |  |
|        | たか。                                                 |                                          |  |
| 通話が途切  |                                                     |                                          |  |
| れる     | │ ネットワーク環境に異常はありませんか。 │ ネットワーク環境を確認し、問題箇所を修復してください。 |                                          |  |
| ノイズが入る |                                                     |                                          |  |

## 初期化方法

初期化作業を行うと設定されたデータが全て消去されます。初期化作業後はご利用のサービスに必要な情報を再度

#### 設定する必要があります。

- 1. 本体底部のMACアドレス(000B82XXXXXX)をメモします。
- 次に HandyTone-286 に接続された電話機の受話器を上げ、「\*\*\*」と入力します。受話器 から「ENTER A MENU OPTION」という英語音声が流れます。
- 3. 電話機より「99」と入力します。受話器から「RESET」という英語音声が流れます。
- 4. メモしたMACアドレスを下記変換表を用いて電話機より入力します。

0-9:そのままの数字

A:22

B:222

C:2222

D:33

E:333

F:3333

- 例 MACアドレスが「000<u>B</u>8200<u>E</u>395」の場合「0002228200<u>333395</u>」と入力します。
- 6. 入力が終わりましたら、15秒待ちます。電話機が再起動され、設定が初期化されます。

機能・設定に関する詳細及びFAQは、ウェブサイトでご確認ください。